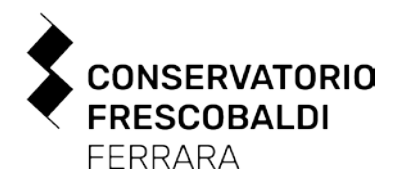

## GUIDA PER LA COMPILAZIONE DELLA DOMANDA DI AMMISSIONE Laboratori di Formazione di base, Corsi Propedeutici

Collegarsi al seguente link per effettuare la registrazione della domanda. https://servizi12.isidata.net/SSDidatticheco/Ammissioni/GAmm.aspx

1. cliccare "1 – Inserimento domanda di ammissione";

2. selezionare "FERRARA" dal menu a tendina;

Prestare particolare attenzione alla selezione del tipo di corso:

- Laboratori di formazione di base;
- Propedeutici (identificati con "prop." Oppure "prop. jazz");

**3.** compilare la domanda in ogni sua parte, prestando particolare attenzione alla selezione del tipo di corso:

- Laboratori di formazione di base;
- Propedeutici (identificati con "prop." Oppure "prop. jazz");

Al termine della compilazione, cliccare su "INSERISCI";

- **4.** dopo l'inserimento della domanda, si riceverà un'email automatica all'indirizzo digitato con le credenziali di accesso alla propria area riservata ISIDATA;
- 5. selezionare la sezione "TASSE";
- 6. cliccare su "SELEZIONE TASSE PER MAV/IUV (PAGOPA)";
- 7. cliccare su "CREA BOLLETTINO PER QUESTA TASSA" per generare lo IUV PagoPA in formato pdf del contributo dovuto per l'ammissione di euro 50,00. Il documento è scaricabile cliccando sull'icona 'pdf';
- 8. procedere al pagamento (\*) seguendo le istruzioni operative indicate;

## Esoneri

- a) Gli studenti già iscritti ai Laboratori di formazione di base e ai Preaccademici (periodo medio) del Conservatorio di Ferrara sono esonerati dal pagamento del contributo di ammissione dei Corsi propedeutici.
- b) Gli studenti in situazione di handicap con invalidità riconosciuta pari o superiore al 66% e coloro che hanno la certificazione di handicap ai sensi della legge 104/92 sono esonerati dal pagamento del contributo di ammissione dei Laboratori di formazione di base e dei Corsi propedeutici.
- c) Gli studenti provenienti da paesi coinvolti nella crisi ucraina (Bierolussia, Moldavia, Ucraina e Russia) sono esonerati dal pagamento del contributo di ammissione.

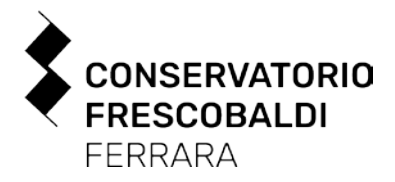

Gli esonerati dovranno scaricare il pdf della tassa di ammissione punto 7), <u>non</u> <u>effettuare il versamento</u> punto 8) e passare direttamente al punto 9)

**9.** selezionare la sezione "ALLEGA DOCUMENTAZIONE";

**10.** allegare i seguenti documenti:

- •copia del documento d'identità in corso di validità (in caso di figlio minorenne, allegare anche quello del genitore o di chi ne fa le veci) ;
- autocertificazione del titolo di accesso o titolo di studio (diploma, se si è in possesso);
- •eventuale documentazione ritenuta utile ai fini dell'ammissione (ad es. curriculum vitae, licenze conseguite);
- per studenti in situazione di handicap con invalidità riconosciuta pari o superiore al 66% e coloro che hanno la certificazione di handicap ai sensi della legge 104/92: certificato della Commissione Medica da cui risulti il grado di invalidità.
- per studenti minorenni: dichiarazione in carta semplice oppure utilizzando il modulo disponibile al seguente link https://www.conservatorioferrara.it/index.php/features/infogen/modulistica?download=1089:dichiarazione-scelta-consensuale-con-altrogenitore, firmata dal genitore che compila la domanda, di scelta consensuale con l'altro genitore relativa all'iscrizione del minore, riportante le generalità ed i riferimenti di contatto di entrambi i genitori e corredata del documento di identità dell'altro genitore (\*\*);

(\*\*) in applicazione dell'art. 39 del decreto legislativo del 28 dicembre 2013, n. 154

**11.** selezionare la sezione "INVIA DOMANDA". Verificare la completezza dei dati inseriti esaminando la checklist di controllo a centro pagina. In caso di campi in rosso, verificare eventuali incompletezze.

A controllo di completezza verificato, la domanda sarà inviabile cliccando sul tasto "CONFERMARE I DATI ED INVIARE LA DOMANDA".